## คู่มือการสำรองที่นั่งให้นักศึกษา (สำหรับอาจารย์ผู้สอน)

## ขั้นตอนที่ 1 : เข้าสู่ระบบอาจารย์

เข้าเว็บไซต์ <u>www.oreg.rmutt.ac.th</u> และคลิก เข้าสู่ "<u>ระบบอาจารย์</u>"

คลิก เข้าสู่ระบบ ให้ล็อกอินโดย ใส่ "รหัสประจำตัว" และ "รหัสผ่าน" เพื่อเข้าสู่ระบบอาจารย์

| กรุณาป้อนรหัสประจำตัวและรหัสผ่าน<br>รหัสประจำตัว |                          |                                                                     |  |                                      |
|--------------------------------------------------|--------------------------|---------------------------------------------------------------------|--|--------------------------------------|
| 0                                                | รทัสประจำตัว<br>รทัสผ่าน | เข้าสู่ระบบ                                                         |  | ใส่ "รหัสประจำตัว" และ<br>"รหัสผ่าน" |
|                                                  | เลือก Login              | <ul> <li>รหัสผ่าน RMUTT WiFi</li> <li>รหัสผ่านงานทะเบียน</li> </ul> |  |                                      |

้ขั้นตอนที่ 2 : เข้าที่ "ภาระงานสอน" เพื่อเข้าไปทำการสำรองที่นั่งให้นักศึกษาที่ติดต่อขอลงทะเบียน

| 6                                                                                                    | RMUTT<br>มหาวิทยาลัยเทคโนโลยีราชมงคลธัญบุรี<br>Rajamangala University of Technology Thanyaburi                                                                                                    |
|----------------------------------------------------------------------------------------------------|----------------------------------------------------------------------------------------------------|
| เบบูหลัก<br>ออกจากระบบ<br>เปลี่ยนรหัสผ่าน<br>ประวัติผู้ใช้งานระบบ<br>ตารางสอนอาจารย์<br><u>การะอาจารย์ที่ปรึกษา</u> | ยินดีต้อนรับ :<br>เมื่อท่านออกรากระบบแก้วในปีคนบัวต่างโปรแกรมด้วย เพื่อตวามปออตภัยของข้อมูลท่าน<br>ผ่า ข<br><u>การะอาจารย์ที่ปรีกษา</u>                                                                                                    |
| <u>การประมน<br/>การะงาน มคอ.</u><br>รายชื่อ นส วิทยานิพ<br>ผลการประเมินโดย นส.                                      | g Duty การะงาน มดอ. ของอาจารย์                                                                                                    |
| บันท์กประวัตินักศึกษา<br>ดันหาข้อมูลนักศึกษา<br>บันท์กถึงผู้เรียน<br>หะเบียนรายชื่อ<br>เสนอความคิดเงิน              |                                                                                                    |
| ประวัติการเข้าใช้ระบบ<br>Download PDF<br>เวลา 15:05:02                                                              |                                                                                                    |
| Powered by Vision Net, 1995<br>- 2008                                                                               | to top of page 🤌<br>ลกอ.   กบศ.   ศมส.   Runahead   Vision Net Co.Ltd.  <br>Contact Staff : ฟ.พลสอนและวันรองผลดาวลีกษา 02-5493606-9 /ฟ.พะเมิยนดาวลีกษา 02-5493610-2 /ฟ.ลับเพ้าลีกษาและพะเมือนประวัติ 02-54936135 /<br>ฝ.ประกวลผลและสถิติสัตนูล 02-5493616-7 /งานมิณฑ์สวิทยาลัย 02-5493618 |

จากนั้น ให้คลิกที่ "รายชื่อนักศึกษาลงทะเบียน" จะแสดงรายวิชาแต่ละกลุ่มที่อาจารย์สอนในแต่ละปี การศึกษา

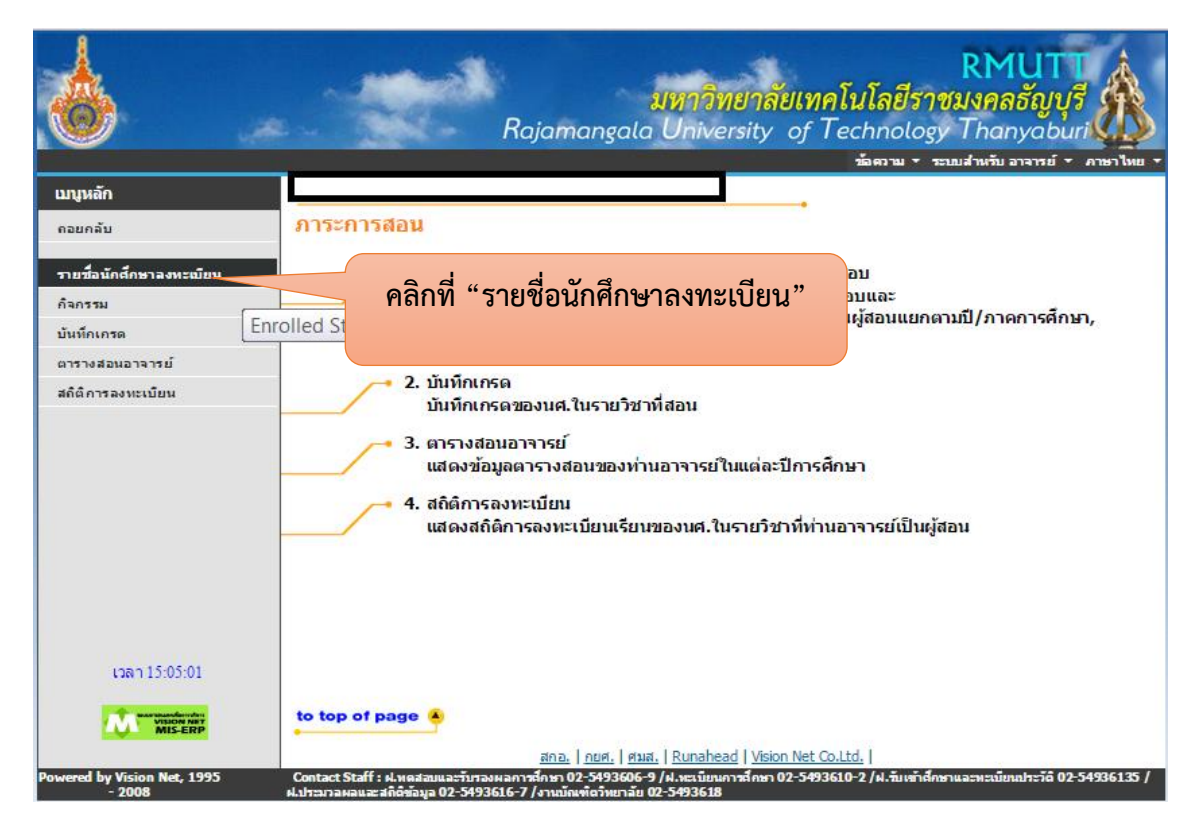

เลือก "<u>ปีการศึกษา</u>" ที่ต้องการเข้าไปสำรองรายชื่อนักศึกษา จากนั้นคลิกเลือกตรง "<u>รับ</u>" ในกลุ่มที่ ต้องการสำรอง

| <b>b</b>      |                                                             | Raja หากวิชาไม่แสด                                              | าง ให้คลิก เมื่อไ   | RM<br>ราชมงคม<br>ogy Tha | 1UTT<br>ลธัญบุรี<br>Inyaburi<br>เอาราย์ * อาษาไหย * |    |  |  |  |
|---------------|-------------------------------------------------------------|-----------------------------------------------------------------|---------------------|--------------------------|-----------------------------------------------------|----|--|--|--|
| มนูหลัก       |                                                             | เปลี่ยน <u>"ปีกา</u>                                            | <u>รศึกษา"</u>      |                          |                                                     |    |  |  |  |
| ณ้าเริ่มต้น   | รายชื่อนศ.ที่ลงทะเบี                                        | เยน                                                             |                     |                          |                                                     |    |  |  |  |
| ถอยกลับ       | ปีการศึกษา ∢ <u>2557</u> 2558<br>เพื่อดูรายชื่อ / ข้อมูลนศ. | 2559                                                            |                     |                          |                                                     |    |  |  |  |
|               | รหัสวิชา                                                    | รายวิชา                                                         | กลุ่ม รับ           | ลง                       |                                                     |    |  |  |  |
|               | ภาคการศึกษาที่ 1                                            |                                                                 |                     |                          |                                                     |    |  |  |  |
|               | มหาวิทยาลัยเทคโนโลยีรา                                      | ชมงคลธัญบุรี ปริญญาตรี ภาคปก                                    | າທີ                 |                          |                                                     |    |  |  |  |
|               | 01320001 <u>ภาษาส</u> ี                                     | <u>มังกฤษเพื่อการสื่อสาร 1</u>                                  | 9                   | 38 38                    | 107 🛰                                               |    |  |  |  |
|               | 0 <mark>1320001 <u>ภาษา</u>อื่</mark>                       | <u>มังกฤษเพื่อการสื่อสาร 1</u>                                  | 14                  | 40 00                    |                                                     |    |  |  |  |
|               | 01320001 <u>ภาษาส</u> ั                                     | <u>ม่งกฤษเพื่อการสื่อสาร 1</u>                                  | 46                  | 40 38                    |                                                     |    |  |  |  |
|               | 01320001 <u>ภาษาล</u> ั                                     | <u>ม่งกฤษเพื่อการสื่อสาร 1</u>                                  | 58                  | 33 33                    |                                                     |    |  |  |  |
|               | 01320001 <u>ภาษาส</u>                                       | <u>มกฤษเพื่อการสอสาร 1</u>                                      | 61                  | 54 54                    | a.d                                                 | Ч  |  |  |  |
|               | 01324221 <u>การอา</u>                                       | <u>แบองดน</u>                                                   | 4                   | <u>42</u> 40             | คลกท จานวน <u>"รบ"</u> ตามกลุ่ม                     | มท |  |  |  |
|               | มหาวิทยาลยเทคเนเลยรา                                        | สการเขาสารการเกิรการเกิรการการการการการการการการการการการการการ | รายวชา / เทยบ เอน ภ | าคบกด                    | ต้องการสำรองรายชื่อ                                 |    |  |  |  |
|               | 01320004 <u>การอา</u>                                       | <u>แภาษาอังกฤษ</u>                                              | 1                   | <u>6/</u> 67             | MOULT 1901 1904 910 00                              |    |  |  |  |
|               | มหาวทยาลยเทคโนโลยรา                                         | มหาวิทยาลัยเทคโนโลยีราชมงคลธญบุร ปริญญาตรี ภาคสมทบ / ภาคพิเศษ   |                     |                          |                                                     |    |  |  |  |
|               | 01320001 <u>ภาษาส</u> ั                                     | <u>ม่งกฤษเพื่อการสื่อสาร 1</u>                                  | 17                  | <u>30</u> 25             | W 24                                                |    |  |  |  |
|               | มหาวิทยาลัยเทคโนโลยีรา                                      | มหาวิทยาลัยเทคโนโลยีราชมงคลธัญบุรี ปริญญาโท ภาคสมทบ / ภาคพิเศษ  |                     |                          |                                                     |    |  |  |  |
|               | 01320601 <u>การอ่า</u>                                      | <u>แภาษาอังกฤษเชิงวิชาการ</u>                                   | 1                   | <u>30</u> 29             | 100 X X                                             |    |  |  |  |
| เวลา 15:06:07 |                                                             |                                                                 |                     |                          |                                                     |    |  |  |  |

## ขั้นตอนที่ 3 : การสำรองที่นั่งให้นักศึกษา

คลิกที่ ช่อง "เพิ่ม" เลือก "นักศึกษา" เพื่อที่จะมีช่องเพื่อใส่รหัสนักศึกษา

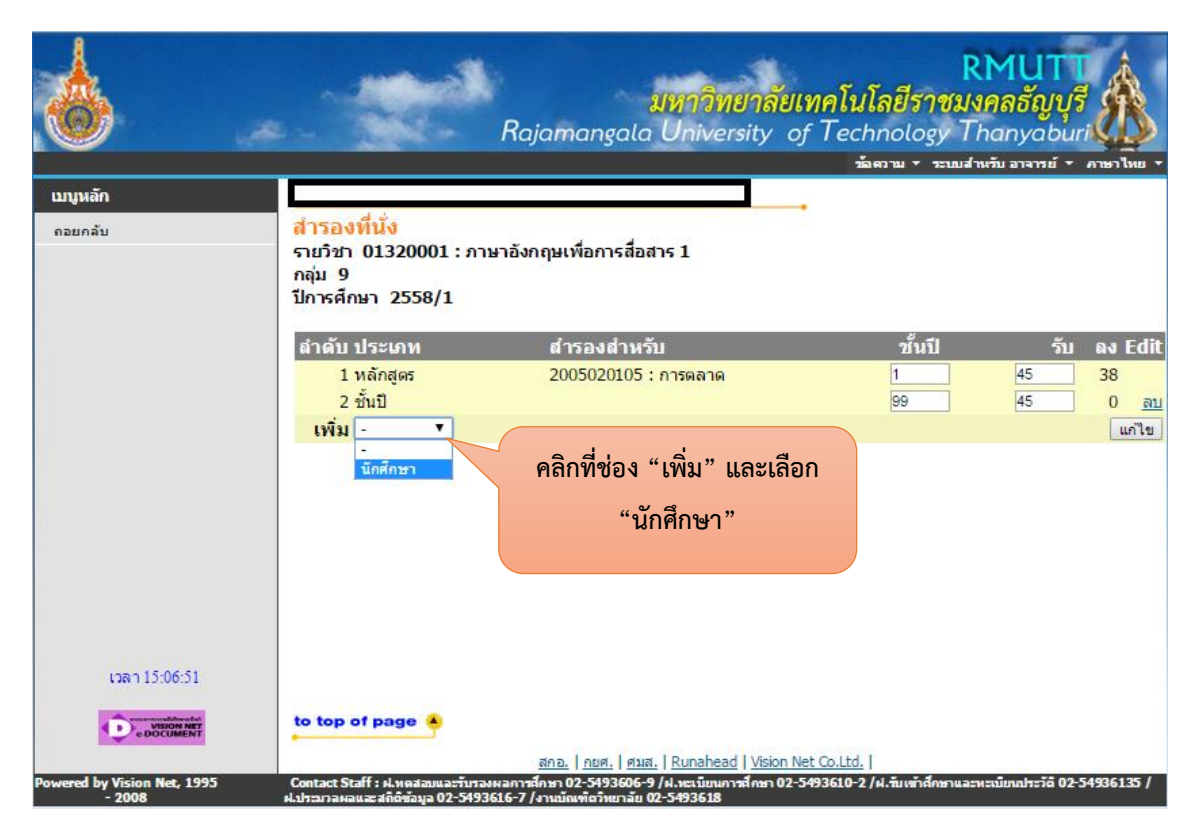

จากนั้นให้ "ใส่รหัสนักศึกษา 13 หลัก" แล้วกดที่ปุ่ม "เพิ่ม" ก็เป็นการสำรองที่นั่งให้นักศึกษาที่ติดต่อขอ ลงเพิ่ม นักศึกษาจะสามารถไปลงทะเบียนผ่านเว็บไซต์ด้วยตนเองได้ หลังจากที่อาจารย์ผู้สอนได้ทำการสำรองให้

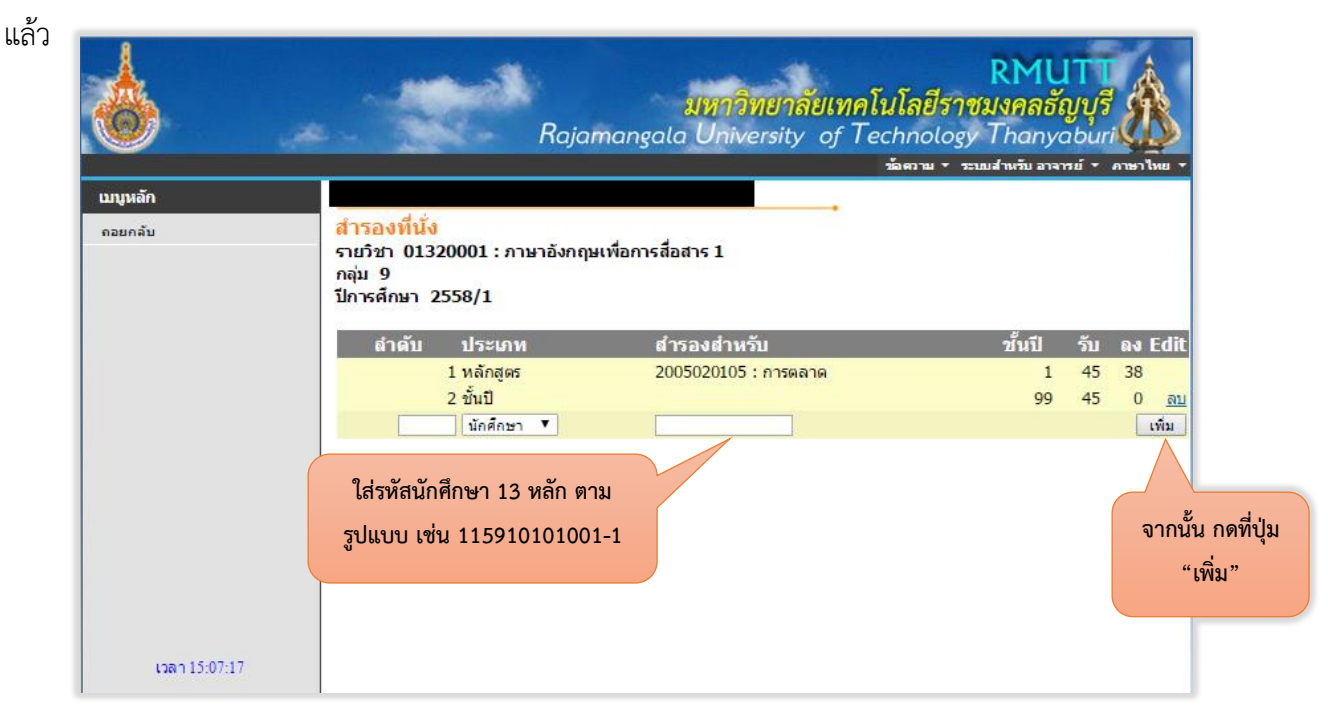